# Password Managers

Howard Verne 4/4/2019

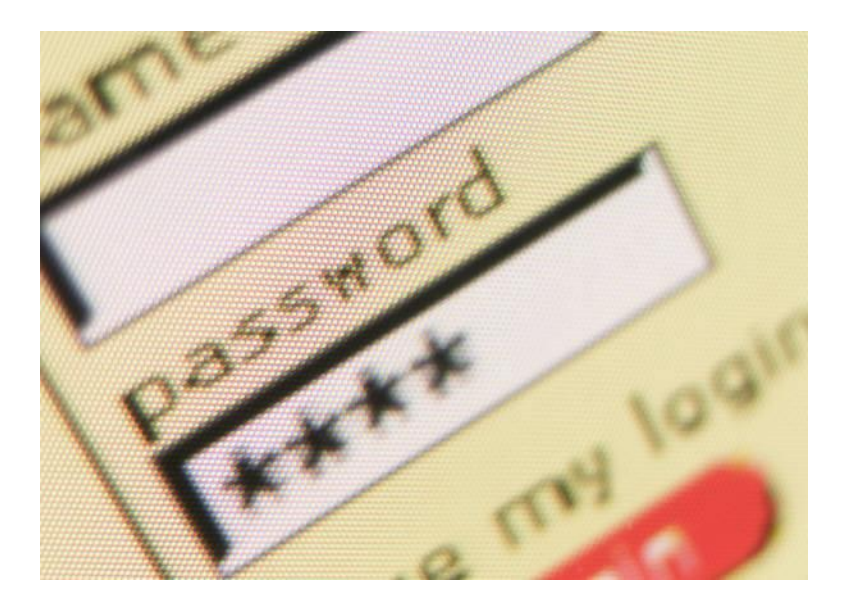

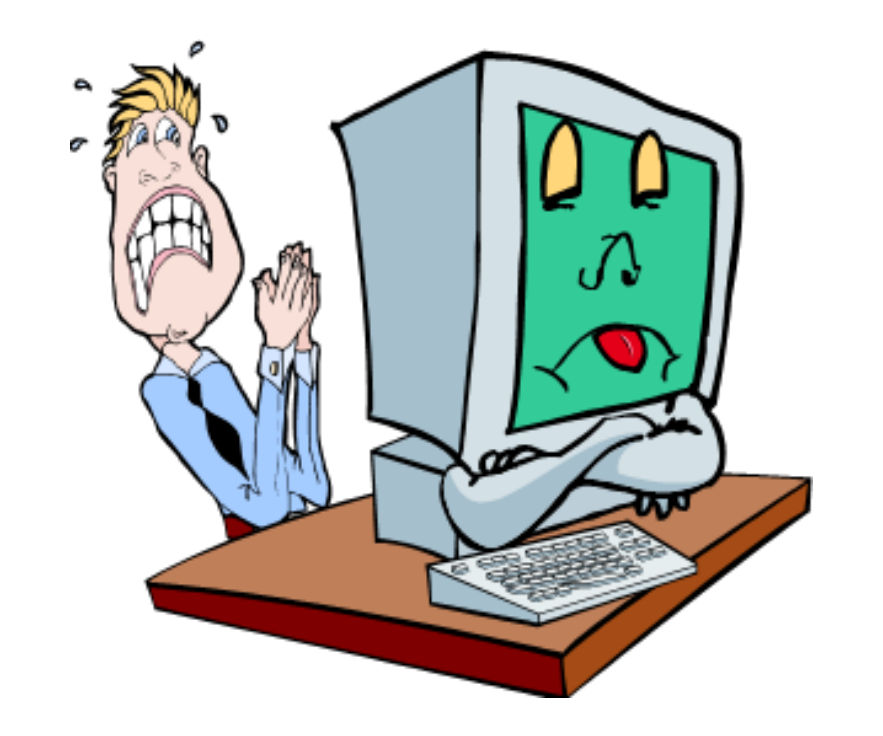

## Why A Password Manager

- YOU do not have to remember long list of passwords
  - You only have to remember the "Master Paassword"
- Every site can use a unique password
- Saves your passwords and Logs You In automatically.
- Fills long Web forms (including Credit Card Info) with one click.
- Encrypts your passwords for complete security.
- Generates random/secure passwords to defeat hackers
- Backs up passwords, copies them between Devices.
- Mobile Device-friendly: sync your passwords to IOS, Android and others
- Browser Neutral: works with Internet Explorer, Chrome, Firefox and Safari

### Why am I Teaching LastPass and DashLane

- I have Given Several Presentations in the Past on LastPass
  - Students reported that they were having difficulties using LastPass and it did not always recognize password fields.
- I Tried DashLane and found that it was:
  - Easier to Use
  - Recognized web site key fields better
  - Worked better on my Apple Devices

### Last Pass Site Login - 1

- When you navigate to a sign in site which you have set up in LastPass
  - If you selected Auto Login
    - The sign in fields are highlighted
    - They are filled out and the login is initiated

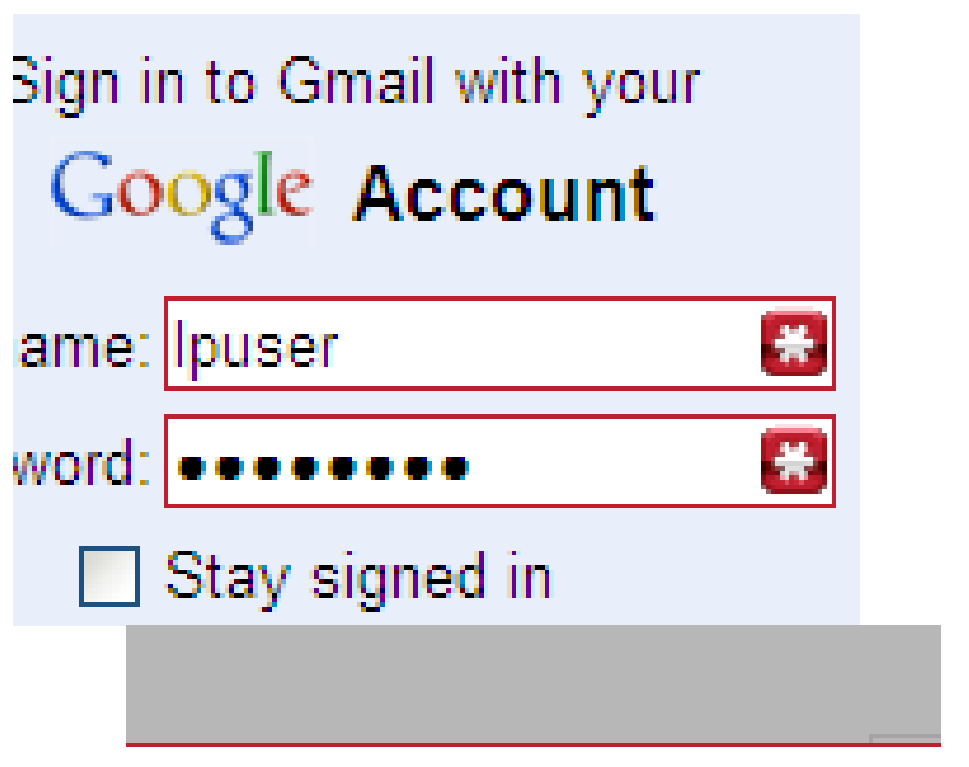

LastPass is currently loggi Submitted the form, waiting for the n

### Last Pass Site Login - 2

- When you navigate to a sign in site which you have set up in LastPass
  - If you Did Not select Auto Login
    - The sign in fields are highlighted
    - Right Clicking on a field produces this menu

|            | Sign in             |      |        | Goo           | ogle |  |
|------------|---------------------|------|--------|---------------|------|--|
|            | Username            | 2    |        |               |      |  |
|            |                     |      |        |               | æ    |  |
|            | Password            |      |        |               |      |  |
|            |                     |      |        |               | æ    |  |
|            | Sign in             | ✓ St | tay si | igned in      |      |  |
|            | Noscipi             |      |        |               |      |  |
| <b>X</b> I | LastPass            | ×    | ¥      | AutoFill      |      |  |
| i 🌲 I      | LastPass Fill Forms | •    | ¥      | Copy Username |      |  |
|            |                     |      | ×      | Copy Password |      |  |
|            |                     |      | ¥      | Copy URL      |      |  |

Recheck Page

Generate Secure Password Alt+G

Alt+

### DashLane Site Login - 1

- When you navigate to a sign in site which you have set up in DashLane
  - The sign in fields are highlighted
  - Right Clicking on a field produces this menu

|    | Login               | ×                   |
|----|---------------------|---------------------|
|    | Username            |                     |
|    |                     | Æ                   |
|    | Password            |                     |
|    |                     | ×                   |
|    | Remember Me         | Sign in anonymously |
|    |                     |                     |
|    |                     |                     |
|    |                     |                     |
|    |                     |                     |
| LO | og in as            |                     |
|    | Plaaningaamputar    |                     |
| 6  |                     |                     |
|    | nverne              |                     |
| C  | bleepingcomputer.co | om                  |
| Ĺ  | hverne              |                     |

### Filling Out Credit Card - LastPass

- When wish to Fill Out Credit Card Info in a site which you have set up in LastPass
  - Click on the Field Asking for Card Number
  - Select Desired Card and LastPass will fill out the remaining Fields

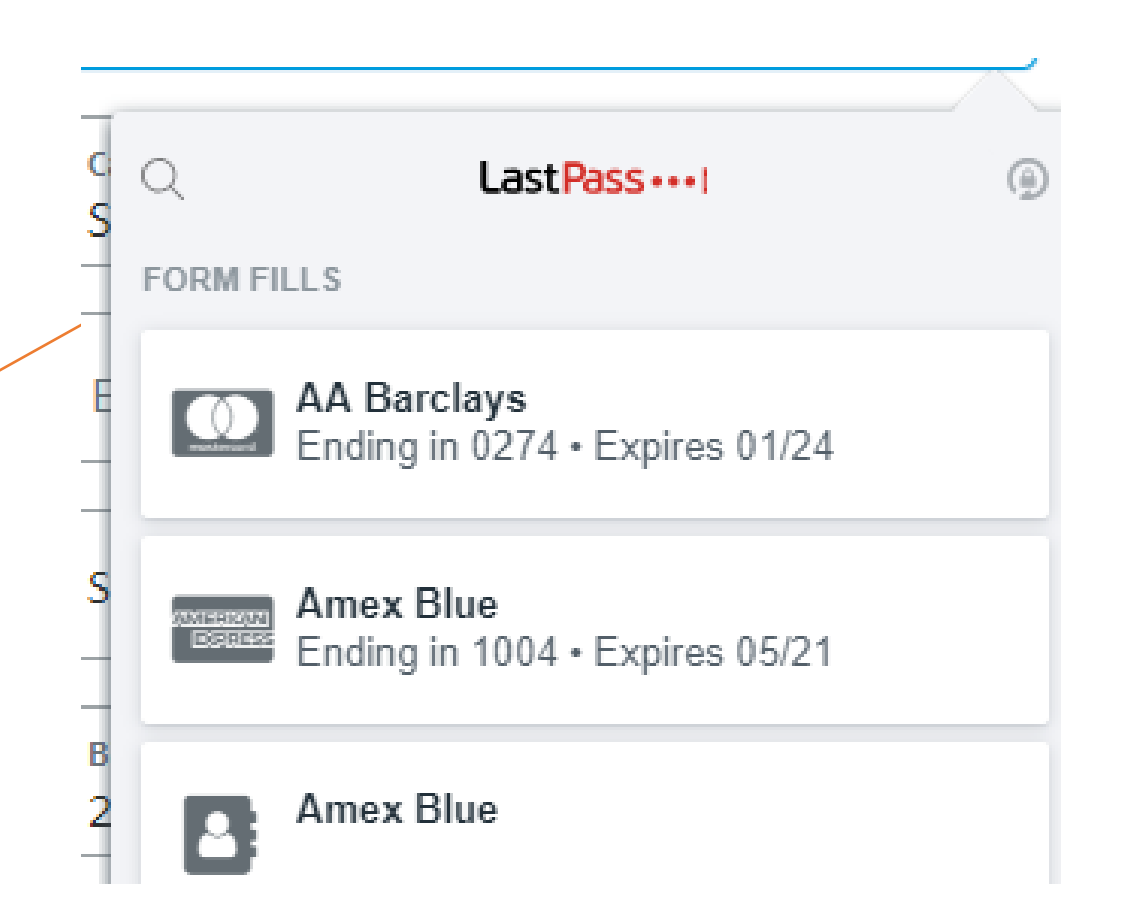

### Filling Out Credit Card - DashLane

- When wish to Fill Out Credit Card Info in a site which you have set up in DashLane
  - Click on the Field Asking for Card Number
  - Select Desired Card and DashLane will fill out the remaining Fields

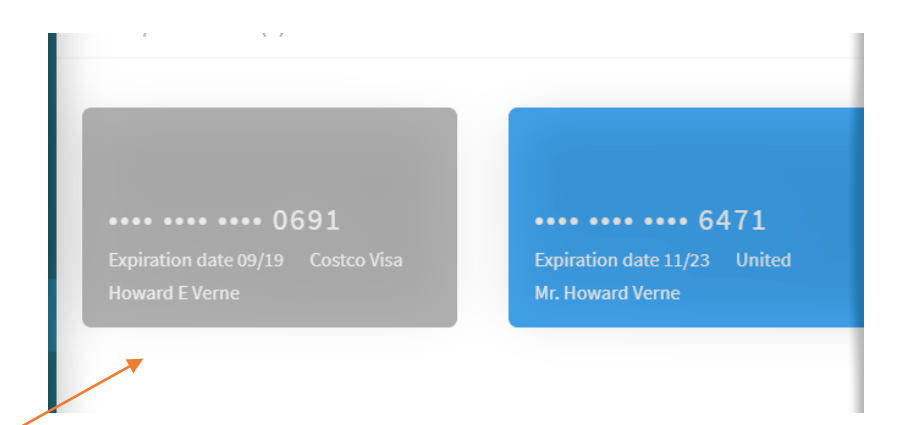

### Adding a Site

- Automatically Saving A Site
  - The easiest and best way to add new sites to LastPass is to simply go to the site and login as you normally would. LastPass will present you with the following

Should LastPass remember this password?

- When you press the Save Site button, LP will pop the 'Save LastPass Site' dialog:
- AutoLogin
  - Automatically fill out forms and log in user

| Save Site                 | Never For This | Not Now    | х |  |  |  |
|---------------------------|----------------|------------|---|--|--|--|
| Add LastPass Sit          | te             | ×          |   |  |  |  |
| Last                      | Pass ***       | x - +{-    |   |  |  |  |
| Name                      |                |            |   |  |  |  |
| facebook.                 | facebook.com   |            |   |  |  |  |
| Group                     | Group          |            |   |  |  |  |
|                           | ▼              |            |   |  |  |  |
| Make This a Favorite      |                |            |   |  |  |  |
| Require Password Reprompt |                |            |   |  |  |  |
| AutoLogin                 |                |            |   |  |  |  |
|                           | Save Site No   | o Thanks 9 |   |  |  |  |

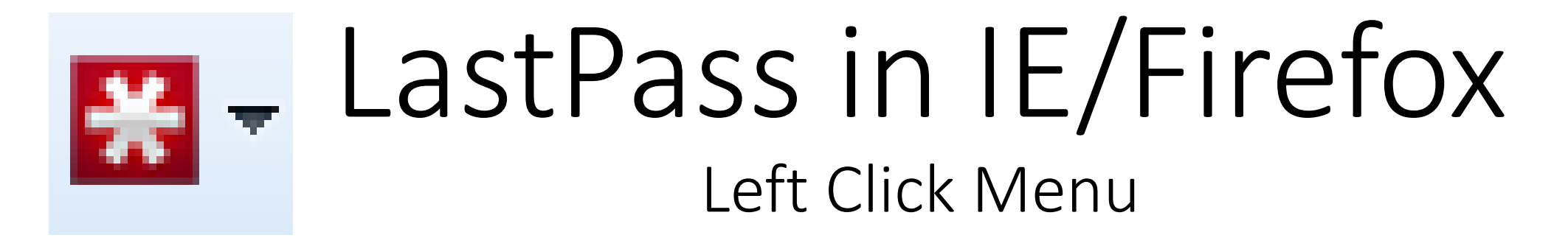

Left Click Menu

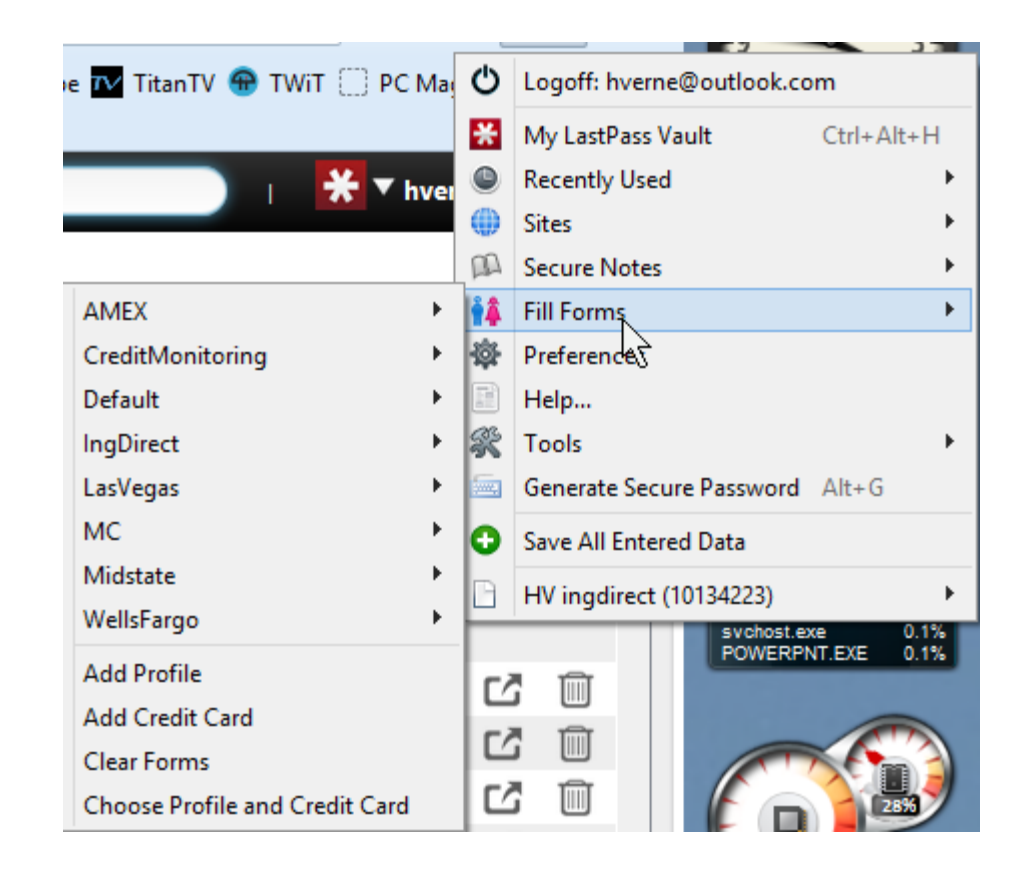

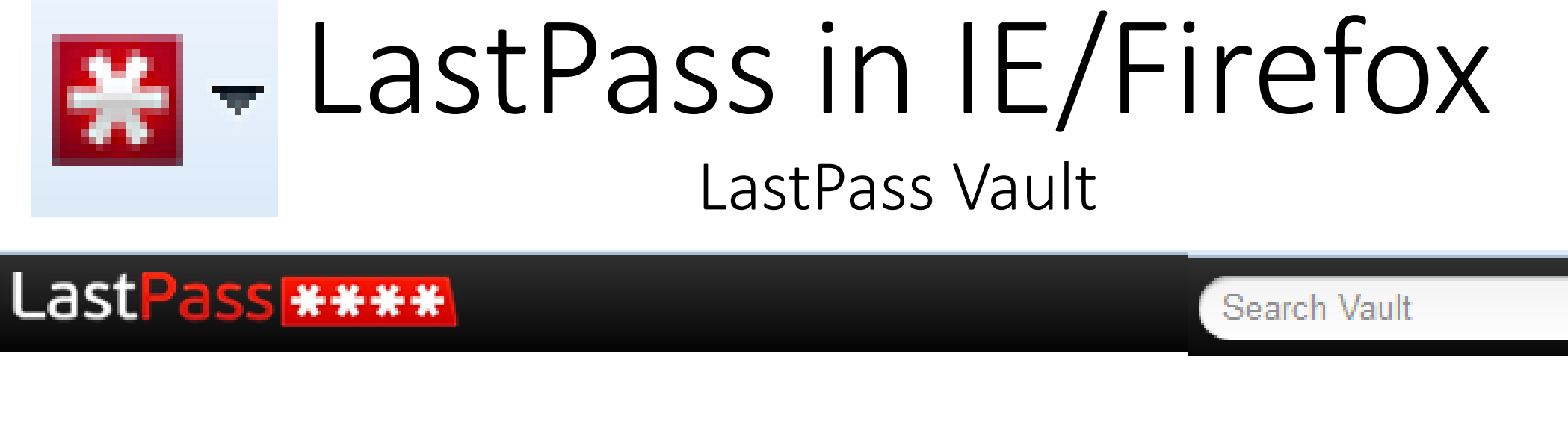

|  |  | Vault | Form Fill Profiles | Identities | Shares | Credit Monitoring | Enterprise | Video |
|--|--|-------|--------------------|------------|--------|-------------------|------------|-------|
|--|--|-------|--------------------|------------|--------|-------------------|------------|-------|

- Vault
  - Passwords and login Links
- Profiles
  - Personal and Finance information
- Identities
  - You can separate work and personal data

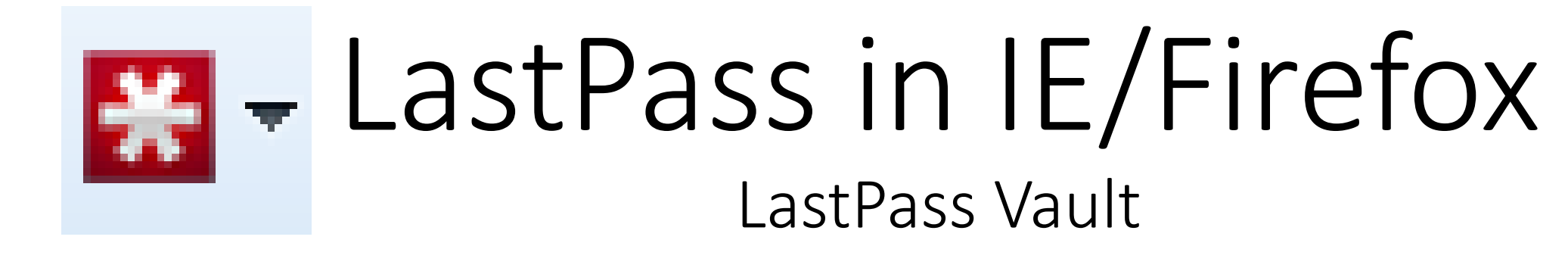

| LastPass **** |  |
|---------------|--|

| Vault Form Fill Profiles Identities Shares Credit Monitoring Enterprise Vid |
|-----------------------------------------------------------------------------|
|-----------------------------------------------------------------------------|

- Shares
  - Share sites securely from your vault with other LastPass users!
- Credit Monitoring
  - Extra cost feature
- Enterprise
  - For Business Users
- Video Tutorials

# DashLane in Chrome

#### Right Click Menu

 Right Clicking on DashLane Icon opens a new tab with the DashLane Web Site

| ← → C ☆ 🏻 https://app.dashlane.com/    | /credentials                    |                                |                  | ☆ ↑                                          | 🔊 🐂 🧿 😫 🍖 🤌 🦉 🎄 🕈                                                   |
|----------------------------------------|---------------------------------|--------------------------------|------------------|----------------------------------------------|---------------------------------------------------------------------|
| 📙 Banks 📃 Bills 📃 Casinos 📃 Cloud 📃 Di | iscount 🔜 DIscountTIx 📃 Domains | Insurance 🔜 Medical 🔜 Travel 🤬 | AAA-Ins 🤱 Amazon | 🔹 Apple ID 🛛 👹 CarFax 🔳 Bleeping 🏐 DIRECTV 🚦 | Dashlane - Password Manager 🛛 Ida 🚦 O                               |
| $\equiv$ Search Dashlane $ ho$         | + Add new                       |                                |                  |                                              | This can read and change site data<br>Options<br>Remove from Chrome |
| Vault                                  | Name 🔺                          | Login                          | Category         | Last Used                                    | Hide in Chrome menu                                                 |
| Passwords                              | <b>12</b> 127.0.0.1             | hverne                         | Other            | Not used                                     | Manage extensions                                                   |
| Secure Notes                           | <b>17</b> 17119745-G9gd         | 17119745                       | Other            | Not used                                     |                                                                     |
| 오 Personal Info                        | <b>17</b> 17119745-gd           | 17119745                       | Other            | Not used                                     |                                                                     |
| Payments                               | pulse 192.168.1.1               | admin                          | Other            | Not used                                     |                                                                     |
|                                        | pulse 192.168.1.1               | admin                          | Other            | Not used                                     |                                                                     |
|                                        | PayPal 192.168.86.1             | hverne                         | No category      | 3 days ago                                   |                                                                     |

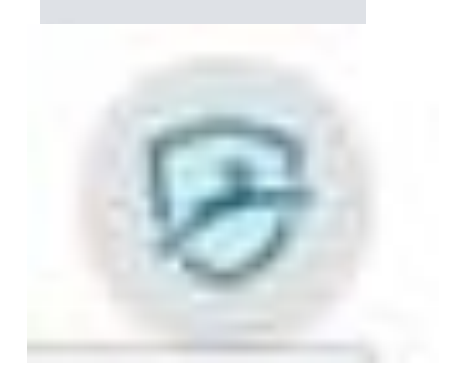

# DashLane in Chrome

Left Click on DashLane Icon and Select "This Website"

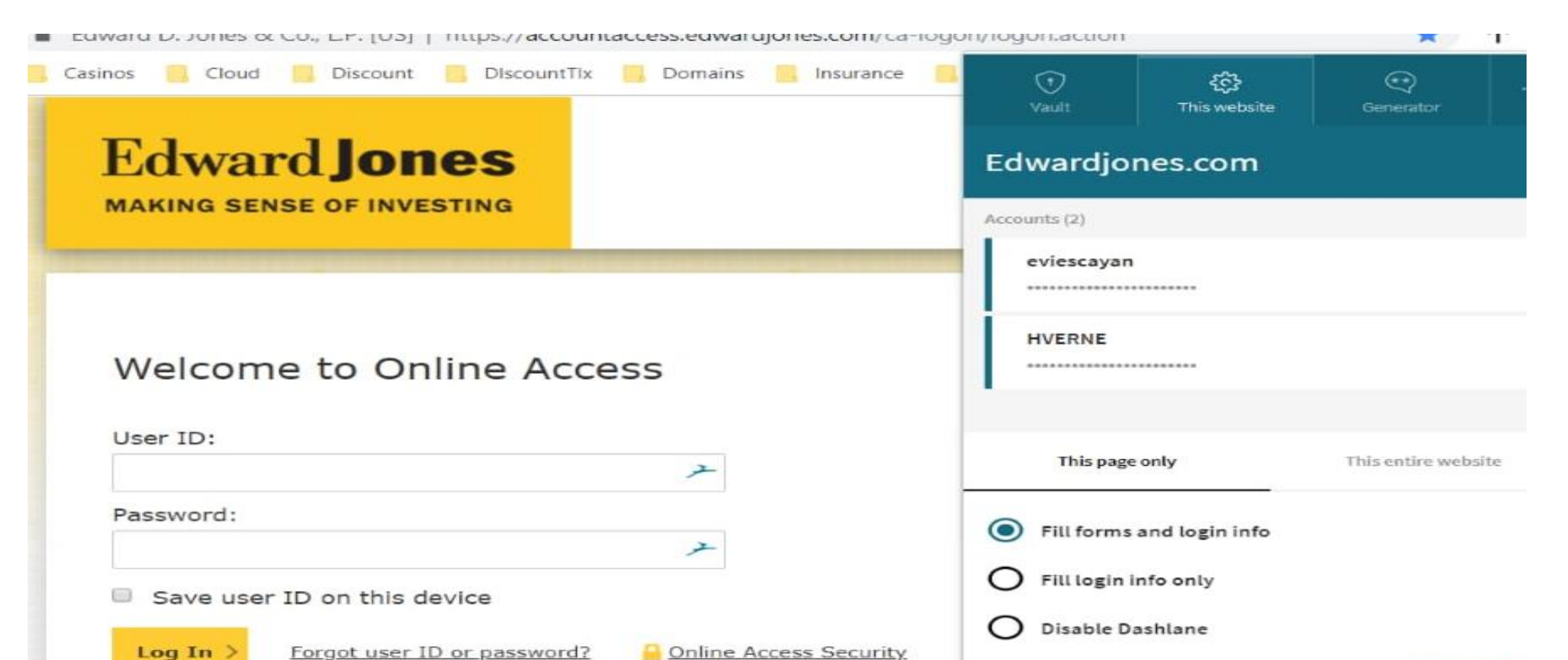

14

### Changing to a Secure Password - 1

• When you launch the 'Change password' page. When you focus on the 'old password' field by clicking on it, LastPass should prompt you with a notification. Select Fill Current

If you're creating an account or changing your password, hit generate to create a unique, secure password with LastPass.

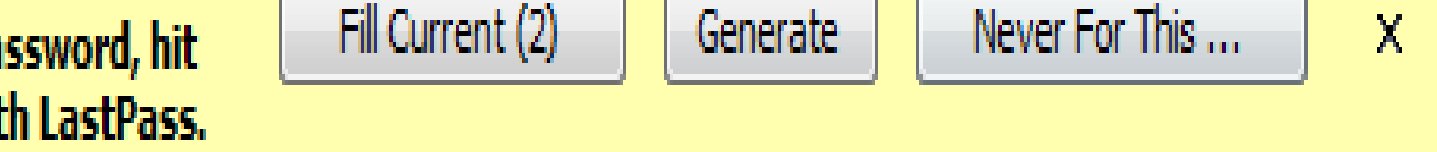

• After clicking 'Fill Current' and autofilling the password, you can then click 'Generate' to create a random, unique password:

### Changing to a Secure Password - 2

| Generate Secure Password | ×        |
|--------------------------|----------|
| LastPass ****            |          |
| Show Advanced Options    |          |
| Ho6e1BzyOfeE             | <b>v</b> |
|                          |          |
| Generate Copy Close      |          |

- Select Generate to enter the generated password twice
- Now click 'Save' to submit the changes to the website. After clicking Save, LastPass will prompt you to either 'Confirm' or 'Save New Site'

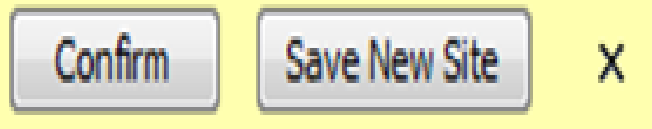

#### LastPass Vault -1

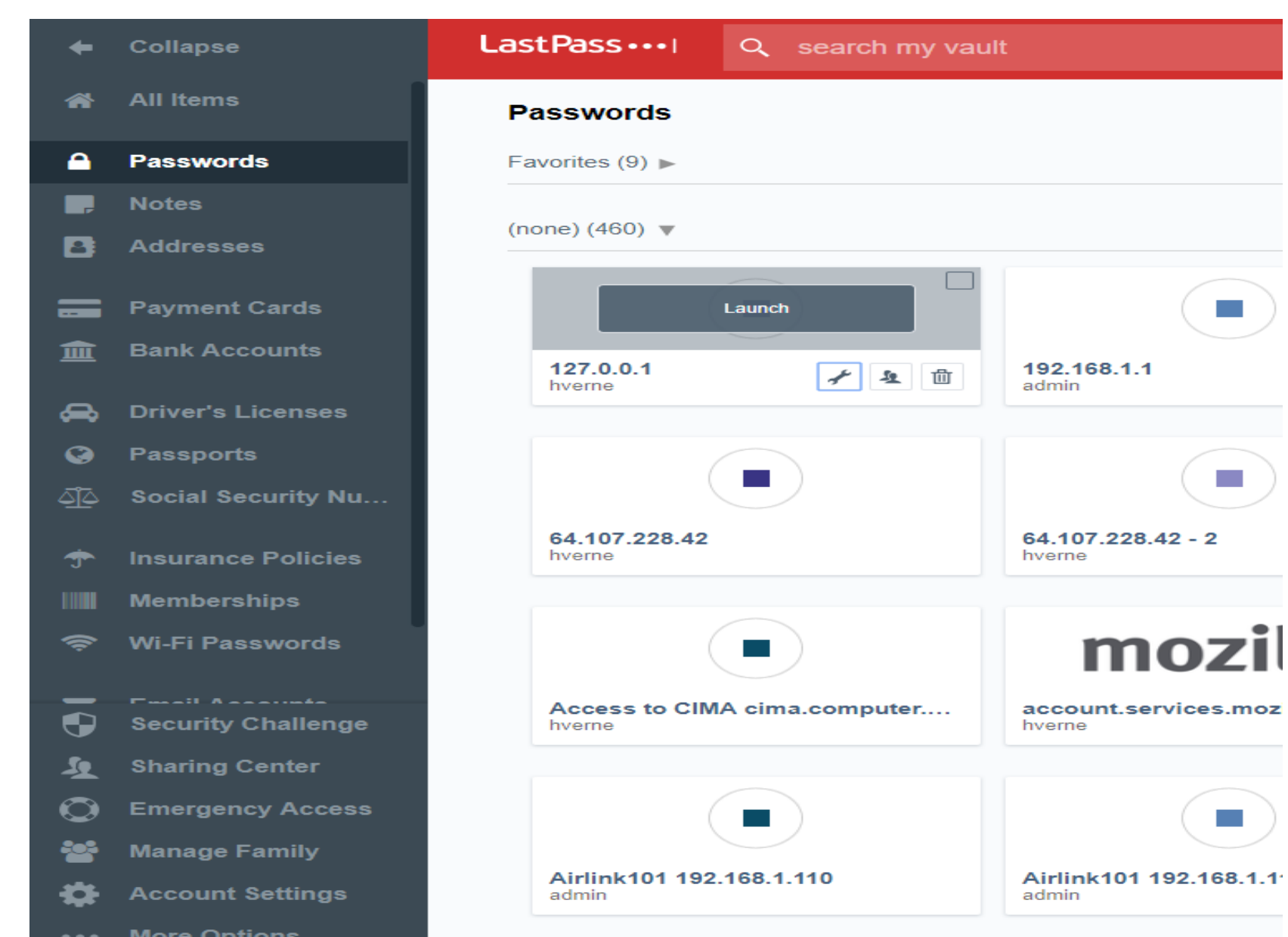

#### LastPass Vault -2

#### • You can edit/correct Vault Entries

| Edit pa                                                                                                    | ssword 🦨 🗶       |
|----------------------------------------------------------------------------------------------------|------------------|
| URL:                                                                                                    |                  |
| http://127.0.0.1:9999                                                                                                    |                  |
| Name:                                                                                                    | Folder:          |
| 127.0.0.1                                                                                                    | ▼                |
| Username:                                                                                                    | Password:        |
| hverne                                                                                                    | <b>@</b>         |
| Notes:                                                                                                    | Ð                |
|                                                                                                    |                  |
|                                                                                                    |                  |
|                                                                                                    |                  |
| ✓ Advanced Settings:<br>Require Password Reprompt Autologin                                                                                             | Disable AutoFill |
|                                                                                                    |                  |
| ☆ <b>2 <u><u></u><u></u><u></u><u></u><u></u><u></u><u></u><u></u><u></u><u></u><u></u><u></u><u></u><u></u><u></u><u></u><u></u><u></u><u></u></u></b> | Cancel Save      |

#### DashLane Vault

• You can <u>add</u>/edit/correct Vault Entries

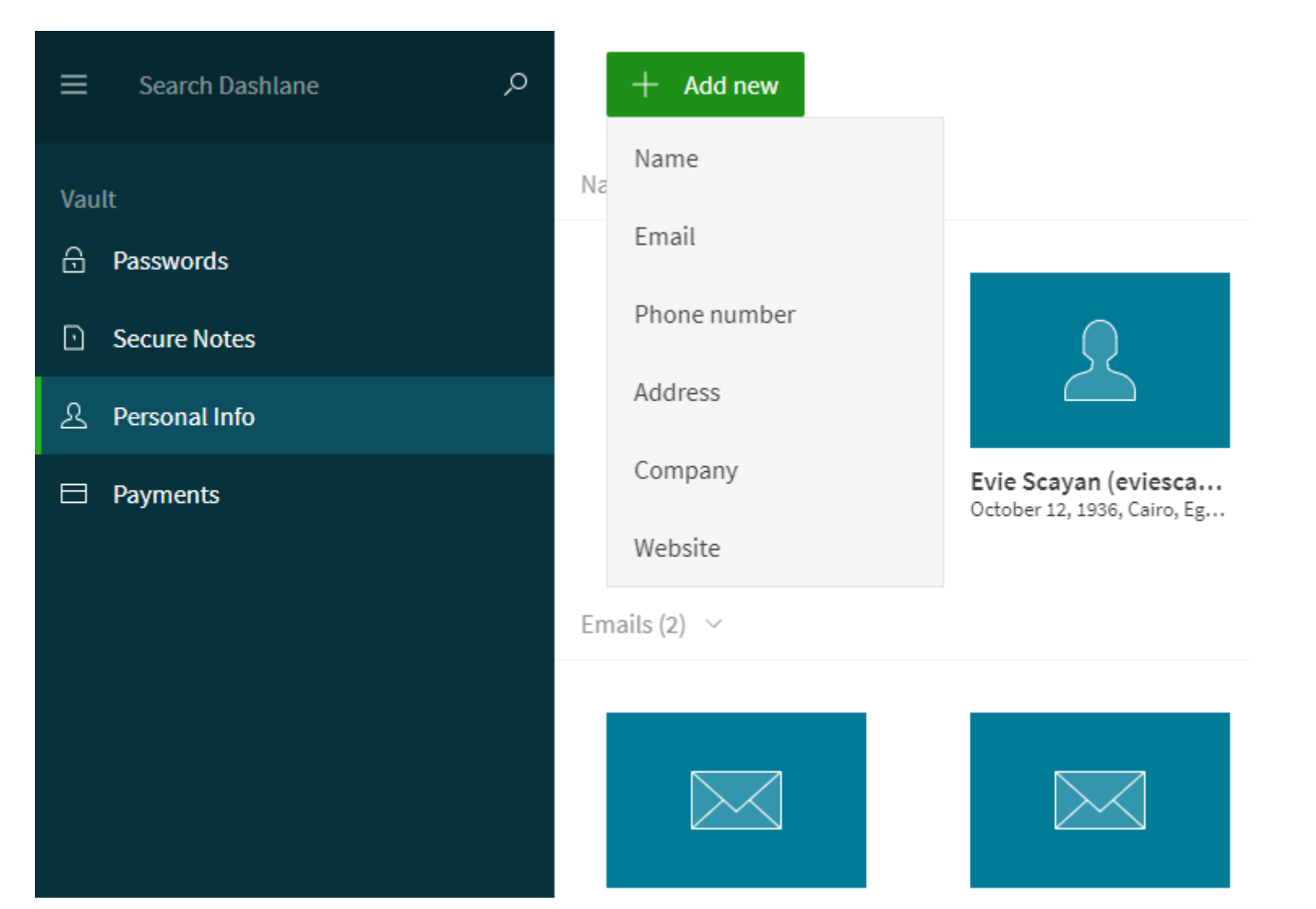

#### DashLane Vault

• Password Entry

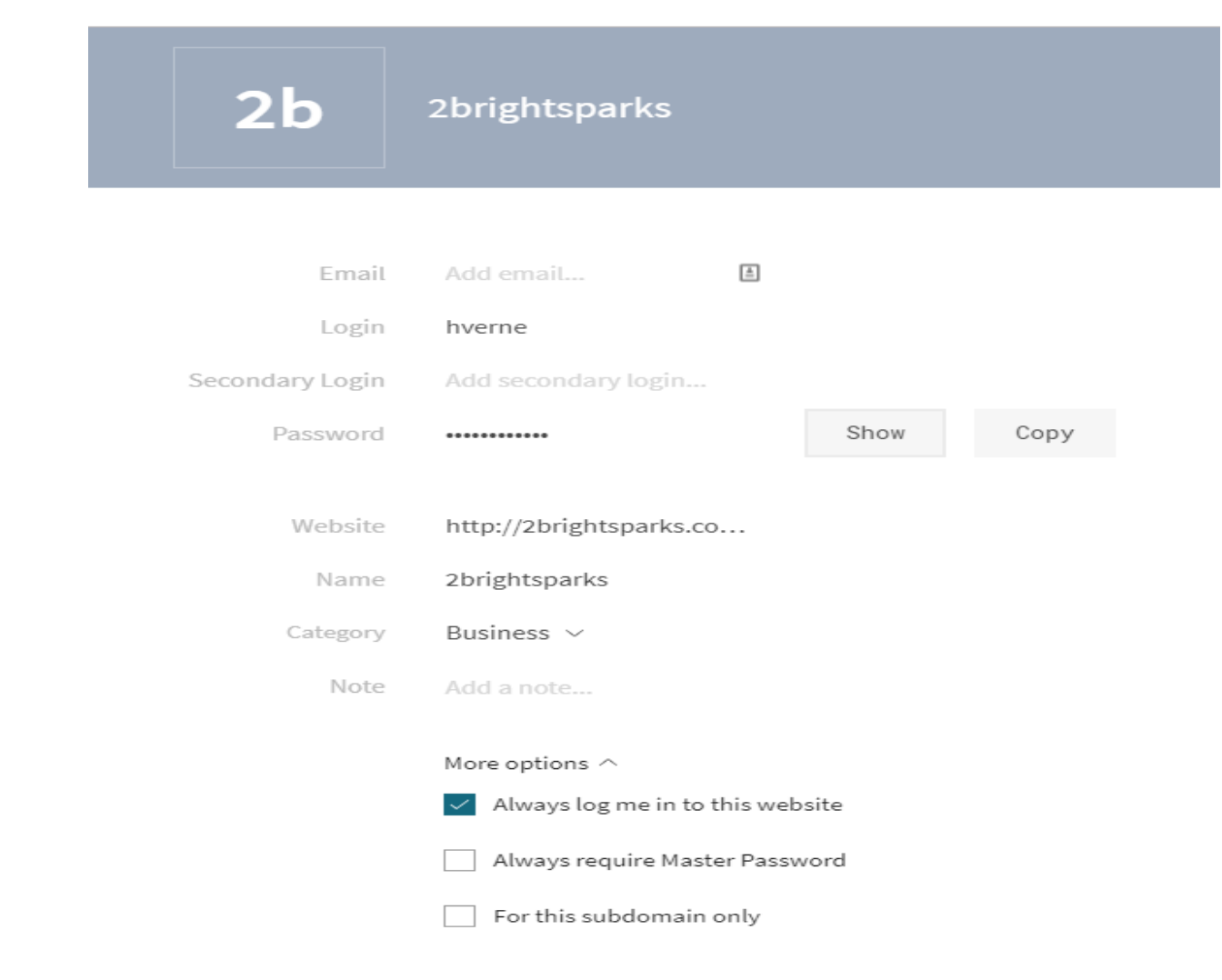

## DashLane Costs

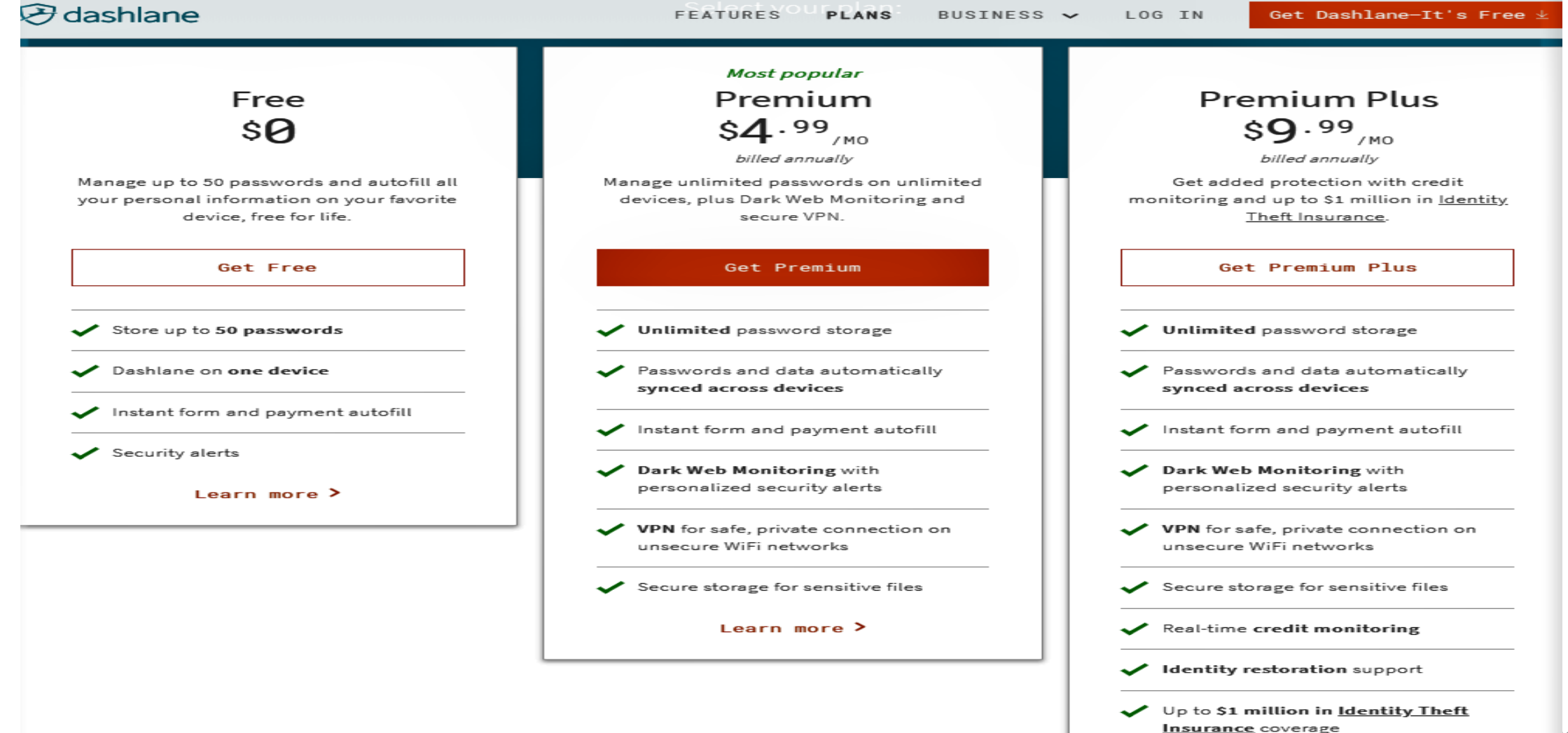

### LastPass Costs

|        |                                  | Premium | Families |
|--------|----------------------------------|---------|----------|
|        | Monthly Price                    | \$3     | \$4      |
| 1      | Users                            | luser   | 6 users  |
|        | A vault for every user           | ~       | ~        |
|        | Access on all devices            | ~       | ~        |
| 1      | One-to-one sharing               | ~       | ~        |
| nuntad | Save & fill passwords            | ~       | ~        |
| ypteu  | Password generator               | ~       | ~        |
|        | Secure notes                     | ~       | ~        |
|        | Security challenge               | ~       | ~        |
|        | Multi-factor<br>authentication   | ~       | ~        |
| Access | LastPass Authenticator           | ~       | ~        |
|        | One-to-many sharing              | ~       | ~        |
|        | Emergency access                 | ~       | ~        |
|        | Advanced multi-factor<br>options | ~       | ~        |
|        | Priority tech support            | ~       | ~        |
|        | LastPass for applications        | ~       | ~        |
|        | 1GB encrypted file<br>storage    | ~       | ~        |
|        | 6 Premium licenses               | -       | ~        |
| 1      | Family manager<br>dashboard      | -       | ~        |
|        | Unlimited shared folders         | -       | ~        |

#### FREE:

One User

PC Only

No Online Encrypted Storage

No Sharing

No Emergency Access

#### Password Manager Summary

- Last Pass
  - Download <u>https://lastpass.com/misc\_download.php</u>
  - \$36/Yr: Versions for Mobile Devices
  - Free: No Mobile devices
- DashLane
  - Download <u>https://www.dashlane.com/download#downloaded</u>
  - \$60/Yr: Versions for Mobile Devices
  - Free: No Mobile devices
- 1 Password \$36/Yr
  - <u>https://1password.com/families/</u>
  - IOS, Android, Windows, Mac

#### Password Manager Summary

- Keeper \$30/Yr
  - <a href="https://keepersecurity.com/personal.html">https://keepersecurity.com/personal.html</a>
  - Win, Mac, IOS, Android
- Roboform \$19.95/Yr
  - http://www.roboform.com/
  - Win, Mac, IOS, Android
- Sticky Password \$24.99/Yr
  - <u>http://www.stickypassword.com/</u>
  - Win, Mac, IOS, Android, purchased MP3 files stored for free.

### Password Manager Reviews

- PC Magazine <u>https://www.pcmag.com/roundup/300318/the-best-password-managers</u>
- CNET <u>https://www.cnet.com/news/the-best-password-managers-</u> <u>directory/</u>
- PC World <u>https://www.pcworld.com/article/3207185/best-password-managers-reviews-and-buying-advice.html</u>
- Consumer Reports <u>http://www.inc.com/magazine/201303/john-brandon/review-password-management-tools.html</u>